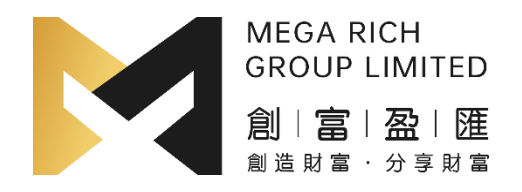

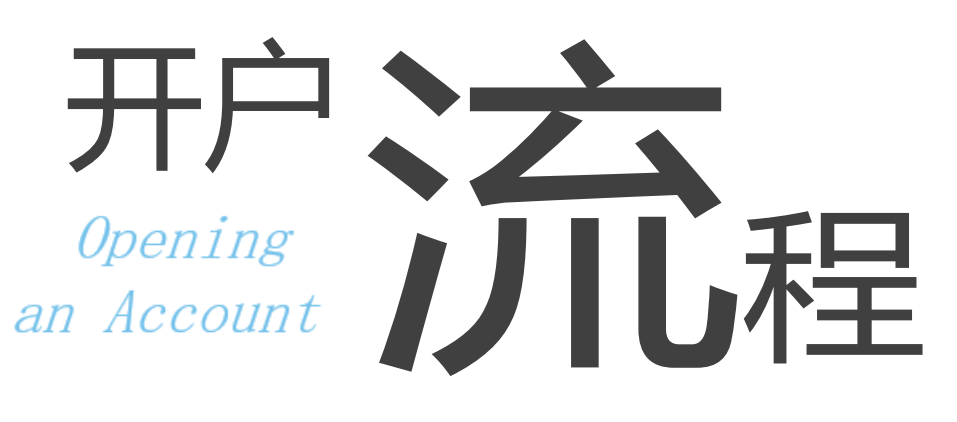

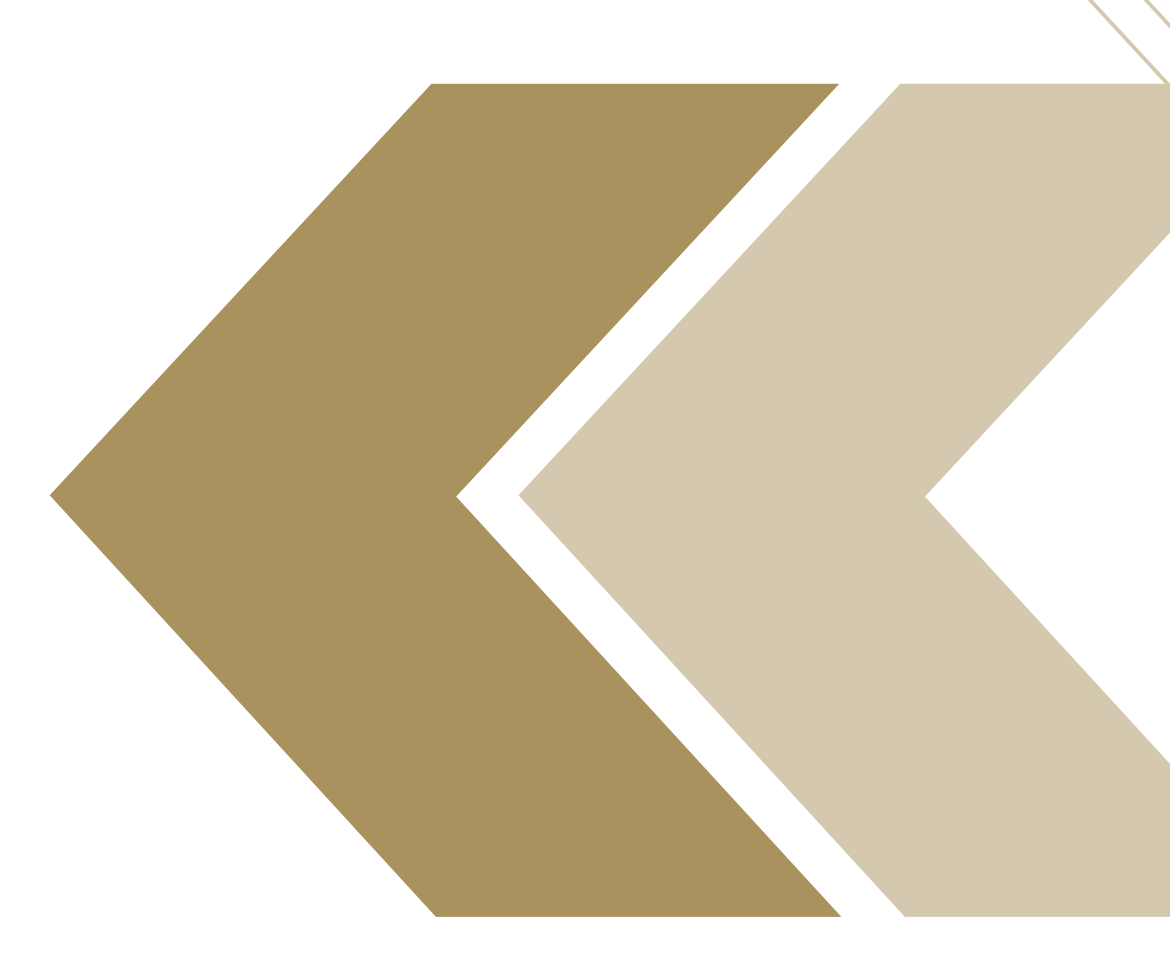

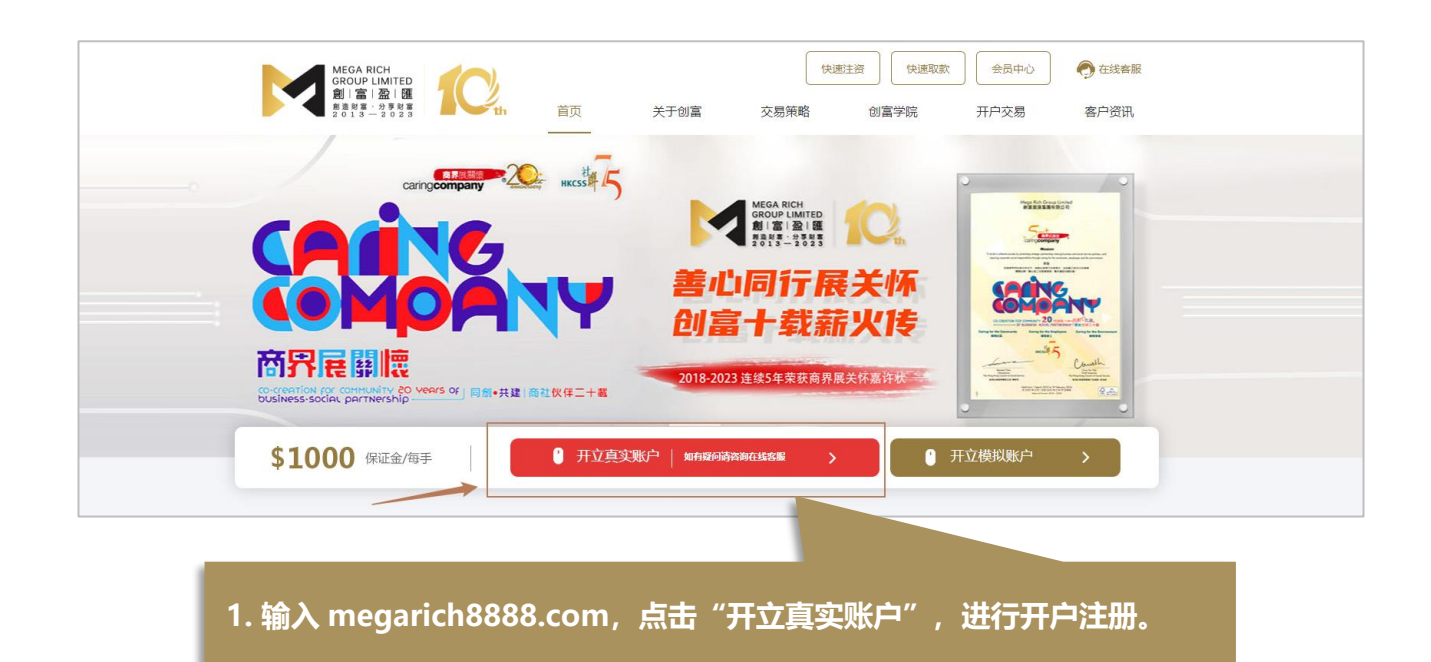

| Area<br>The Market Parameters | MEGA RICH<br>GROUP LIMI<br>創   富   盈<br>創造財富 - 分野 | <sup>TED</sup> 会员中心<br>I 匯 |
|-------------------------------|---------------------------------------------------|----------------------------|
|                               | 密码登录                                              | 短信登录                       |
|                               | 请输入您的手机号 / 会员则                                    | C.T.                       |
| 2. 填写手机号码,进行账号绑定。             | 请输入您的密码                                           | 忘记密码                       |
|                               | <b>立即</b><br>如有疑问,请联系在线客服                         | 登录<br>没有账号?开立账号            |
|                               |                                                   |                            |

- ① **手机号码:** 输入真实的手机号, 用于接收短信验证码及登录用户中心
- ② 短信验证:输入验证码

MEGA RICH GROUP LIMITED

創 | 富 | <u>盈</u> | <u>涯</u> 創造財富 · 分享財富

- ③ 会员密码: 填写 6-20 位的密码
- ④ 确认密码:确认填写的密码

开户流程

## 3. 请上传及填写真实的个人信息,银行资料及详 细阅读协议,如无异议,请勾选同意并提交。

10000000

开户流程

MEGA RICH GROUP LIMITED

創 | 富 | 盈 | 匯 創造財富 · 分享財富

| MEGA BICH<br>GROUD LIMITED<br>MI III I 201 III | 会员中心 申请横拟账号 ① 在线客級 ① 登出                                                                                                    |  |
|------------------------------------------------|----------------------------------------------------------------------------------------------------|--|
| <b>俞</b> 账户首页                                  | 会長中心> 第戸都派                                                                                                    |  |
| 💄 我的账户 🛛 🔶 +                                   | 増加         増加         増加         増加         増加         通知           C         C         O         O                                                                                                    |  |
|                                                | 资料审核(第于下列公置上并总的身份证及银行+圈片,审构通过后即可撤运制户)                                                                                                    |  |
| <b>国</b> 提交支付凭证                                | 请上传证件组片可快速识别资料信息(xx)如果记录传说,可自行进行考虑)                                                                                                    |  |
| 🏙 交易记录                                         |                                                                                                    |  |
| <b>個</b> 客户协议                                  |                                                                                                    |  |
| ▲ MT4下载                                        |                                                                                                    |  |
|                                                | * 姓名 性别 v 请编写您的姓名 * 银行账号 请选择银行 v 请编写本人名下银行卡班语                                                                                                    |  |
|                                                | <ul> <li>・逆枠 中国大地 v 清集写本人身份运号码</li> <li>*所置支行 省 v 市 v 晶枢 v</li> </ul>                                                                                                    |  |
|                                                | *創稿: 清給入空防結構 支行合称 *                                                                                                    |  |
|                                                | * <b>微读:</b> 講範入您的周信写弱                                                                                                    |  |
|                                                | Q.Q: 通输入忽约00号码                                                                                                    |  |
|                                                | *地址: 省 ・ 市 ・ 最区 ・                                                                                                    |  |
|                                                | 評細物設                                                                                                    |  |
|                                                | *推荐编号: 诸仙入胜节编号                                                                                                    |  |
|                                                | And a Marken Marken Mar |  |
|                                                | 跨私(赤家) (免,周声明)<br>Copyright © 2023 创西 船江 医视所有 不得转载                                                                                                    |  |

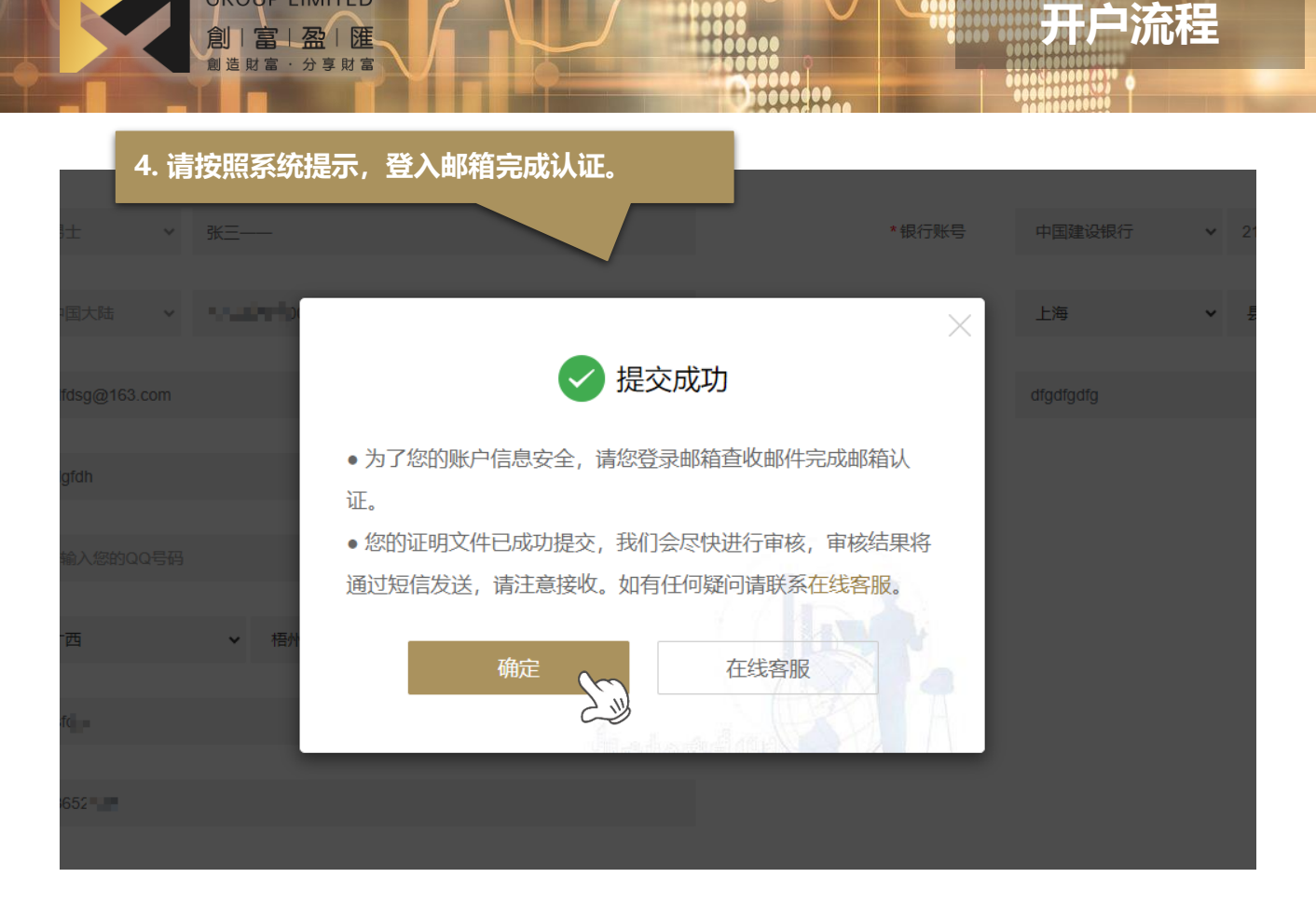

MEGA RICH GROUP LIMITED

> 5. 创富盈汇将向你发送一封邮箱验证的邮件,请 打开并点击链接验证邮箱。

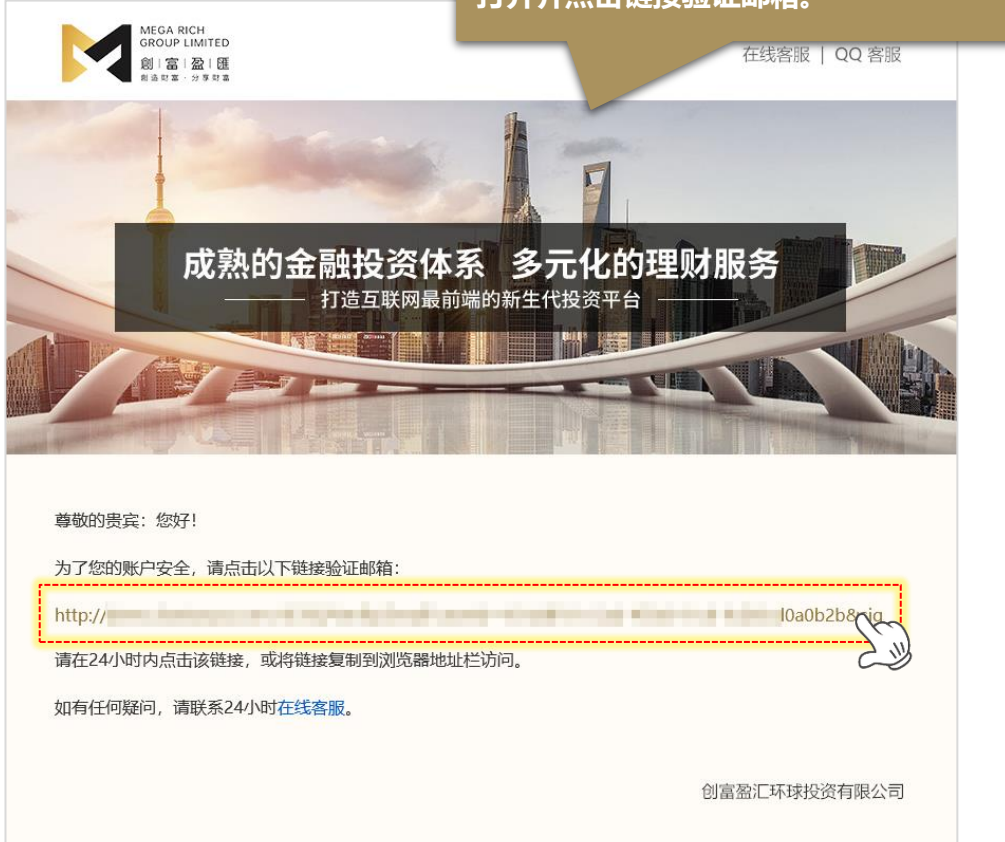

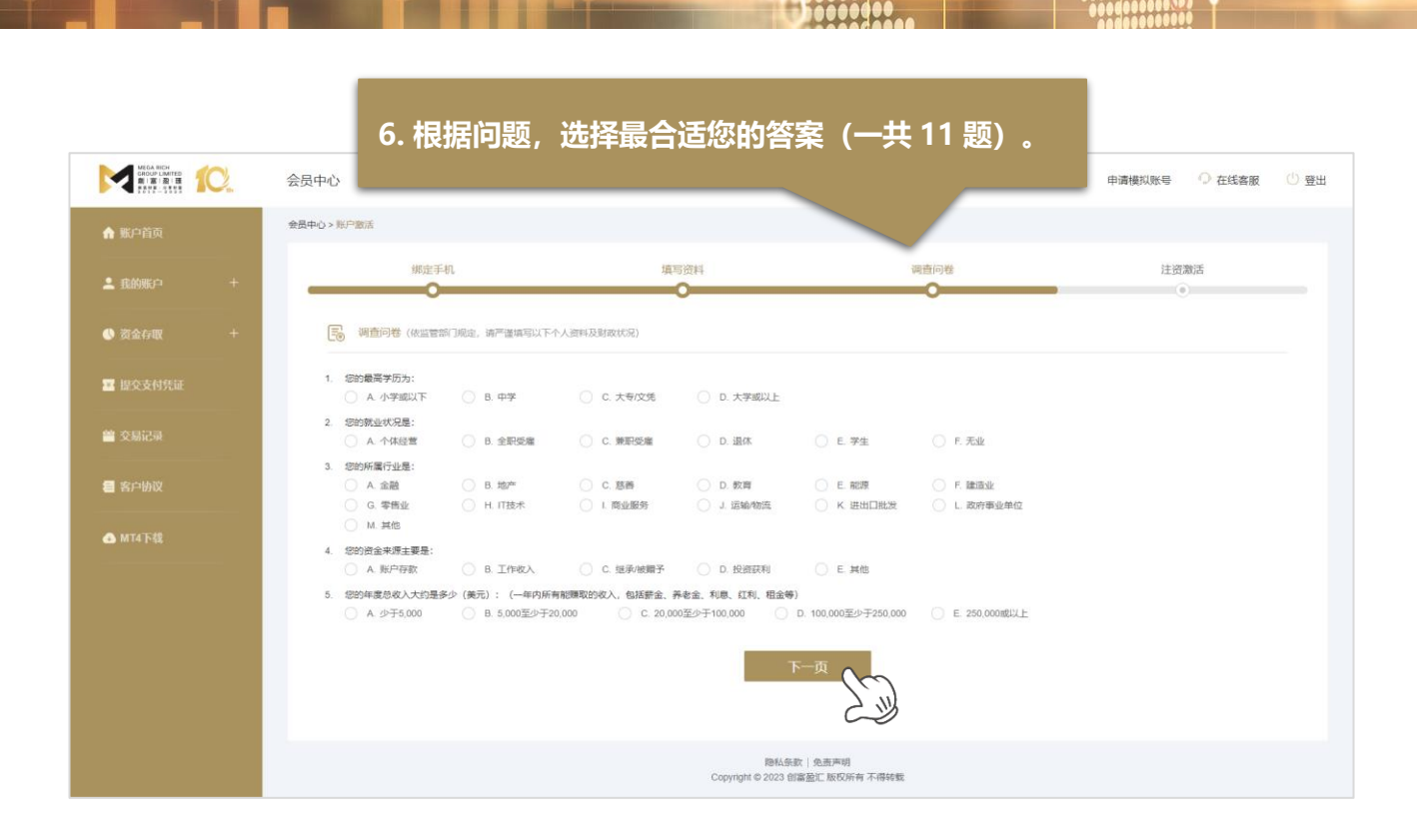

开户流程

MEGA RICH GROUP LIMITED

創 | 富 | 盈 | 匯 創造財富·分享財富

## \*\*\*\*\*请注意:需要先入金才能激活 MT4 交易账号\*\*\*\*\*

|                                                             |                                                                                                    | 7. 输入注资                                                                                       | 资金额并选择支付方式,<br>                            | 并根据各渠道注 |     |
|-------------------------------------------------------------|----------------------------------------------------------------------------------------------------|-----------------------------------------------------------------------------------------------|--------------------------------------------|---------|-----|
| MEGA BICH<br>GROUP LIMITED<br>21 18 28 18<br>20 25 - 1 8 55 | 会员中心                                                                                                    | 资指引进行                                                                                         | <b>「操作,激活交易账号。</b>                         |         | )登出 |
| ♠ 账户首页                                                      | 会员中心>账户撤请                                                                                                    |                                                                                               |                                            |         |     |
| 💄 我的账户 🛛 🔶 🕂                                                | (新定手机                                                                                                    | 填写资料                                                                                          | 调查问卷                                       | 注资激活    | -   |
|                                                             | 國上存款(请使用最高版本IE浏览翻进行注资)                                                                                                    |                                                                                               |                                            |         |     |
| <b>国</b> 提交支付凭证                                             | * <b>注资金额:</b> 请输入金额                                                                                                    | → 人民币                                                                                         | "实际兑换汇率和全额消以支付平台的最终交易结果显示为准                |         |     |
| 🚔 交易记录                                                      |                                                                                                    |                                                                                               |                                            |         |     |
| 🗧 客户协议                                                      | 请选择支付方式: 石城城縣, 安全智能                                                                                                    |                                                                                               |                                            |         |     |
| ▲ MT4下载                                                     | 推荐通道                                                                                                    |                                                                                               |                                            |         |     |
|                                                             | 根以快捷支付2<br>単地原題170-7.001歳元                                                                                                    |                                                                                               | <b>支付宝转账</b> (不限支付次数)<br>単単照約1-5,000.000単元 |         |     |
|                                                             | 其他通道                                                                                                    |                                                                                               |                                            |         |     |
|                                                             | 银鉄小数支付     単型原類550-2,000 金元                                                                                                    |                                                                                               |                                            |         |     |
|                                                             |                                                                                                    |                                                                                               | 确认注资                                       |         |     |
|                                                             | 注意事項:<br>1. 本平台的交易所称为典元,如通过网根进行人民所注意:<br>2. 本注意系统仪双转中国内地运发银行卡,若空未有开通明<br>3. 仅限使用本人银行半或制户进行注意,否则适应将使原题<br>4. 注册时不要备往数据学期(集会、入会、USOT、平台名称<br>5. 本公司基不支持信用卡注波,若拿人原用原用卡支付导致<br>6. 所有注册均以半公司法师收起之数成为准,像认到影响会 | 800许教金额将依实时汇率进行计算。<br>截,可以先至银行办理。<br>显显。<br>,投资 等)。<br>主要不成功成其他直接/问她很先,本公司不承担<br>意加到者户的父喜联号中。 | 任何责任。                                      |         |     |
|                                                             |                                                                                                    | Copyright                                                                                     | 隐私条款   免费声明<br>◎ 2023 创富登汇 版权所有 不得转载       |         |     |

Copyright © 创富盈汇环球投资有限公司 版权所有,不得转载

## 8. 注资激活后,根据系统提示完善个人资料并设 定 MT4 密码,完成整个开户流程。

MEGA RICH GROUP LIMITED

創 | 富 | 盈 | 匯 創造財富·分享財富

|                                                  | 会员中心                                                                                                    | 申请模拟账号 | ⑦ 在线客服 | 心 登出 |
|--------------------------------------------------|----------------------------------------------------------------------------------------------------|--------|--------|------|
| ♠ 账户首页                                           | 会员中心 > 我们顺户                                                                                                    |        |        |      |
| L 我的账户 +                                         | Q] 完善资料 (为了制度供更完美的会员服务, 请补充以下会员信息。)                                                                                                    |        |        |      |
| ③ 资金存取 +                                         | *暖 称: 清給入服約,還先使用个人真实信息 * 密保问题 * 密保问题 · 密保问题                                                                                                    |        |        | ~    |
| 22 提交支付凭证                                        | ☆易密码(清淀型均MT4交易密码)                                                                                                    |        |        |      |
| 誉 交易记录                                           | *MT4德码: 5-15位数字与字母组合                                                                                                    |        |        |      |
| <ul> <li>一 300,000</li> <li>一 300,000</li> </ul> | * 确认意例:                                                                                                    |        |        |      |
| ▲ 對户切及 ▲ MT4下载                                   | 車置 <del>提交</del>                                                                                                    |        |        |      |
|                                                  | 注意票項:<br>1. 会员中心与MT4交易系统(包括IOS/Android MT4备户稿)为局组独立的账号,上述密码只适用于MT4交易系统。<br>2. 为保障您的账户安全,请初加持保密间等和交易密码透露予他人,本规户仅供电户本人使用。<br>3. 客户承诺不接权备户本人以外的任何人或机构使用本规户进行交易。 |        |        |      |
|                                                  | 降紙集款   免責声明<br>Copyright © 2023 创席 <u>船</u> 亡 版权/所有 不得转载                                                                                                    |        |        |      |

10000000

开户流程